## Monitor Portátil Dell Pro 14 Plus P1425

Guia do Utilizador

Modelo: P1425 Modelo de Regulamentação: P1425f Fevereiro 2025 Rev. A00

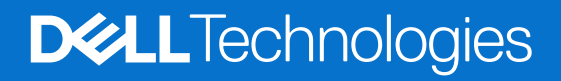

## Notas, cuidados e avisos

- (i) NOTA: Uma NOTA indica informações importantes que o ajudam a utilizar melhor o seu produto.
- △ CUIDADO: Um CUIDADO indica potenciais danos no hardware ou perda de dados e informa-o sobre como evitar o problema.
- **AVISO:** Um AVISO indica um potencial de danos à propriedade, ferimentos pessoais ou morte.

© 2025 Dell Inc. ou suas subsidiárias. Todos os direitos reservados. Dell Technologies, Dell e outras marcas comerciais são marcas comerciais da Dell Inc. ou das suas subsidiárias. Outras marcas comerciais podem ser marcas comerciais dos seus respectivos proprietários.

## Conteúdo

| Instru | ções de segurança                                      | . 5 |
|--------|--------------------------------------------------------|-----|
| Sobre  | o monitor                                              | . 6 |
| С      | conteúdo da embalagem                                  | . 6 |
| С      | aracterísticas do produto                              | . 7 |
| С      | compatibilidade do sistema operativo                   | . 8 |
| lc     | dentificação de peças e controlos                      | . 8 |
|        | Vista frontal e traseira.                              | 8   |
| E      | specificações do monitor                               | 10  |
| D      | ell Display and Peripheral Manager (DDPM) para Windows | 11  |
|        | Especificações de resolução                            | 12  |
|        | Modos de vídeo suportados                              | 12  |
|        | Modos de exibição predefinidos.                        | 12  |
|        | Especificações elétricas                               | 13  |
|        | Características físicas                                | 14  |
|        | Características ambientais                             | 15  |
| Α      | tribuições de pinos                                    | 16  |
|        | Porta USB Tipo C                                       | 16  |
| С      | apacidade Plug and Play                                | 17  |
| Q      | ualidade do monitor LCD e política de píxeis           | 17  |
| 0      | rientações de manutenção                               | 18  |
|        | Limpeza do monitor                                     | 18  |
| Defini | ir o monitor                                           | 19  |
| С      | apa                                                    | 19  |
| A      | juste da inclinação                                    | 19  |
| A      | juste para retrato                                     | 19  |
| С      | configuração do suporte VESA (opcional)                | 20  |
| Li     | igar o monitor                                         | 21  |
|        | Utilização normal                                      | 21  |
|        | Utilização da ficha                                    | 22  |
| С      | conectar com dispositivo de ancoragem                  | 23  |
|        | Definição não suportada                                | 23  |
|        | Definição suportada                                    | 23  |
| Funci  | onamento do monitor                                    | 24  |
| Li     | igar o monitor                                         | 24  |
| U      | Itilizar o controlo da base de suporte                 | 24  |
|        | Controlos do OSD                                       | 25  |
| U      | Itilizar o Menu de Apresentação no Ecrã (OSD)          | 26  |
|        | Rotação do ecrã                                        | 26  |
|        | Aceder ao menu do OSD                                  | 26  |
|        | Mensagens de aviso do OSD                              | 27  |
| С      | caraterísticas de rotação                              | 28  |
| D      | efinir a resolução máxima                              | 30  |

| Solução de Problemas     | 31 |
|--------------------------|----|
| Autoteste                | 31 |
| Diagnóstico integrado    | 32 |
| Problemas comuns         | 33 |
| Informações Regulatórias | 34 |
| Contactar a Dell         | 35 |

## Instruções de segurança

Utilize as seguintes orientações de segurança para proteger o monitor de potenciais danos e para garantir a sua segurança pessoal. Salvo indicação em contrário, cada procedimento incluído neste documento pressupõe que o utilizador leu as informações de segurança fornecidas com o monitor.

- (i) NOTA: Antes de utilizar o monitor, leia as informações de segurança fornecidas com o monitor e impressas no produto. Guarde a documentação num local seguro para referência futura.
- ▲ AVISO: A utilização de controlos, ajustes ou procedimentos diferentes dos especificados nesta documentação pode resultar em exposição a choques, riscos elétricos e/ou riscos mecânicos.
- CUIDADO: O possível efeito a longo prazo de ouvir áudio em volume elevado através dos auscultadores (em monitores que os suportem) pode causar danos na capacidade auditiva.
- Coloque o monitor sobre uma superfície sólida e manuseie-o com cuidado. O ecrã é frágil e pode ficar danificado se cair ou for atingido por um objeto afiado.
- Assegure que o monitor tem capacidade elétrica para funcionar com a corrente AC disponível no local onde está.
- Mantenha o monitor à temperatura ambiente. Condições de frio ou calor excessivo podem ter um efeito adverso no cristal líquido do ecrã.
- Conecte o cabo de alimentação do monitor a uma ficha de parede que esteja próxima e acessível. Consulte Ligar o monitor.
- Não coloque nem utilize o monitor sobre uma superfície molhada ou perto de água.
- Não submeta o monitor a vibrações fortes ou a condições de grande impacto. Por exemplo, não coloque o monitor dentro da bagageira de um automóvel.
- Desligue o monitor quando este não for utilizado durante um período de tempo prolongado.
- Para evitar choques elétricos, não tente remover qualquer cobertura ou tocar no interior do monitor.
- Leia atentamente estas instruções. Guarde este documento para referência futura. Siga todos os avisos e instruções indicados no produto.
- Alguns monitores podem ser montados na parede utilizando o suporte VESA que é vendido em separado. Assegure que utiliza as especificações VESA corretas, conforme mencionado na seção de montagem na parede do Manual do Utilizador.

Para obter informações sobre instruções de segurança, consulte o *documento Informações de Segurança, Ambientais* e *Regulamentares (SERI)* que é fornecido com o monitor.

## Sobre o monitor

## Conteúdo da embalagem

A tabela a seguir fornece a lista de componentes que são fornecidos com o monitor. Se algum componente estiver em falta, contacte a Dell. Para obter mais informações, consulte Contactar a Dell.

(i) NOTA: Alguns itens podem ser opcionais e podem não ser fornecidos com o monitor. Algumas funcionalidades podem não estar disponíveis em determinados países.

Tabela 1. Componentes e descrições do monitor.

| Imagem do componente | Descrição do componente                                                                          |
|----------------------|--------------------------------------------------------------------------------------------------|
| DelL                 | Ecrã                                                                                             |
|                      | Cabo USB Tipo C (C a C, 1,0 m)                                                                   |
|                      | Сара                                                                                             |
|                      | <ul> <li>Informações de Segurança, Ambientais e<br/>Regulamentares</li> <li>Cartão QR</li> </ul> |

## Características do produto

O monitor Dell **P1425** possui um Ecrã de Cristais Líquidos (LCD) de matriz ativa, Transístor de Película Fina (TFT), antiestático e com retroiluminação LED. Os recursos do monitor incluem:

- 355,7 mm (14,0 pol.) de área de visualização diagonal (medida na diagonal), resolução de 1920 × 1200, com suporte de ecrã completo para resoluções inferiores.
- Ângulos de visualização de 178 graus nas direções horizontal e vertical.
- Rácio de contraste (1500:1).
- Conectividade digital com USB Tipo C.
- A porta dupla USB Tipo C suporta o modo alternativo DP, passagem de energia até 65 W.
- Capacidade de ajuste da inclinação.
- Ecrã com rotação automática.
- Capacidade de ligação e reprodução, se suportada pelo computador.
- Ajustes no ecrã (OSD) para uma definição fácil e otimização do ecrã.
- ≤0,3 W em modo de espera.
- Registo EPEAT quando aplicável. O registo EPEAT varia dependendo o país. Consulte https://www.epeat.net para obter o estado do registo por país.
- Conformidade com RoHS.
- Monitor sem BFR/PVC (excluindo cabos externos).
- Vidro sem arsénico e sem mercúrio apenas para o painel.
- Certificado Energy Star®.
- Compativel com o Dell Display and Peripheral Manager.
- Este monitor utiliza um painel de luz azul reduzida. Quando o monitor é reposto para as definições de fábrica ou para as
  predefinições, está em conformidade com a certificação de hardware de luz azul reduzida da TÜV Rheinland.\*
   \*Este monitor está em conformidade com a certificação de baixa luz azul do hardware da TÜV Rheinland na Categoria 3.

#### Rácio de luz azul:

3

O rácio de luz na gama de 415nm-455nm em comparação com 400nm-500nm deve ser inferior a 50%.

| Tabela 2. Rácio de luz azu | ١. |
|----------------------------|----|
|----------------------------|----|

| Categoria | Rácio de luz azul |
|-----------|-------------------|
| 1         | ≤ 20%             |
| 2         | 20% < R ≤ 35%     |

 $35\% < R \le 50\%$ 

- Diminui o nível de luz azul perigosa emitida pelo ecrã para tornar a visualização mais confortável para os seus olhos, sem distorção da precisão das cores.
- O monitor adopta a tecnologia Flicker-Free, que elimina a cintilação visível nos olhos, de forma a proporcionar uma experiência de visualização confortável e evitar que os utilizadores sofram de cansaço e fadiga ocular.

## ▲ AVISO: Os possíveis efeitos a longo prazo da emissão de luz azul do monitor podem causar danos nos olhos, o que inclui, mas não limita-se a, fadiga ocular e tensão ocular digital.

## Compatibilidade do sistema operativo

- Windows 10/Windows 11 e posterior\*
- macOS 12\* e macOS 13\*

\*A compatibilidade do sistema operativo com os monitores das marcas Dell e Alienware pode variar em função de fatores como:

- Data(s) de lançamento específica(s) em que as versões, patches ou atualizações do sistema operativo estão disponíveis.
- Data(s) de lançamento específica(s) em que as actualizações de firmware, aplicações de software ou drivers dos monitores da marca Dell e Alienware estão disponíveis no site de suporte da Dell.

## Identificação de peças e controlos

#### Vista frontal e traseira

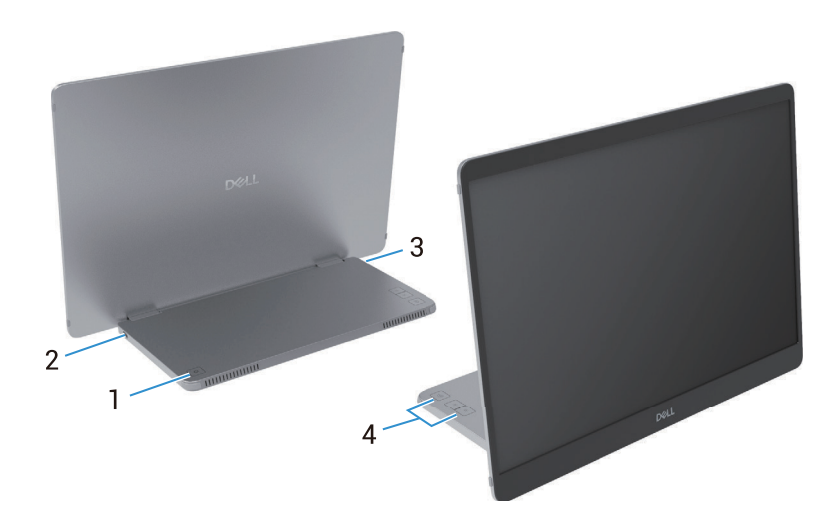

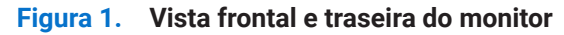

#### Tabela 3. Componentes e descrições.

| Etiqueta | Descrição                                           | Utilização                                                                                                    |
|----------|-----------------------------------------------------|----------------------------------------------------------------------------------------------------|
| 1        | Botão Ligar/Desligar (com indicador<br>LED)         | Para Ligar ou Desligar o monitor.<br>A luz branca fixa indica que o monitor está ligado e a funcionar<br>normalmente. A luz branca intermitente indica que o monitor está no modo<br>de espera. |
| 2        | USB Tipo C<br>(suporta o modo Alt DP 1.2 e a função | Conectar ao computador/telemóvel com a utilização do cabo USB Tipo C (C a C).                                                                                                    |
| 3        | PD)                                                 | (i) NOTA: Os dados USB não são suportados.                                                                                                    |
| 4        | Botões de função                                    | Para aceder ao menu OSD e alterar as definições, se necessário. Para mais informações, consulte Controlos do OSD.                                                                               |

### Vista posterior e informações da etiqueta

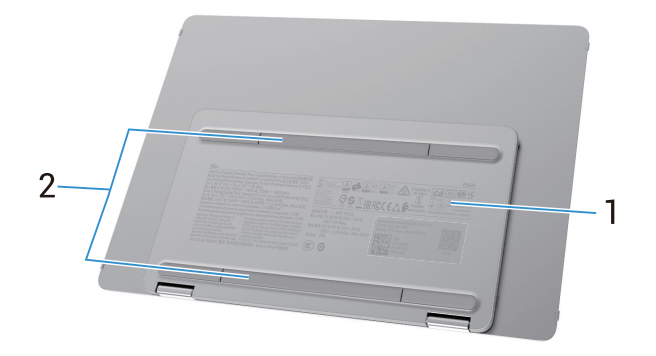

Figura 2. Vista traseira do monitor

| Tahola 4  | Componentes   | a descrições  |
|-----------|---------------|---------------|
| lavela 4. | Componentes e | e descrições. |

| Etiqueta | Descrição                                                                                 | Utilização                                                                                                    |
|----------|-------------------------------------------------------------------------------------------|----------------------------------------------------------------------------------------------------|
| 1        | Código de barras, número de série,<br>etiqueta de serviço e informações<br>regulamentares | Consulte esta etiqueta se precisar de contactar a Dell para obter suporte<br>técnico.<br>Lista de aprovações regulamentares. |
| 2        | Tampa de parafuso VESA                                                                    | A instalação da placa VESA requer a remoção da tampa de parafuso VESA.                                                       |

## Especificações do monitor

Tabela 5.Especificações do monitor.

| Descrição                                                    | Valor                                                                      |
|--------------------------------------------------------------|----------------------------------------------------------------------------|
| Tipo de ecrã                                                 | LCD de matriz ativa-TFT                                                    |
| Tecnologia do painel                                         | Tecnologia Comutação em Plano (IPS)                                        |
| Rácio de aspecto                                             | 16:10                                                                      |
| Dimensões da imagem visível                                  |                                                                            |
| Diagonal                                                     | 355,7 mm (14,0 pol.)                                                       |
| Área ativa                                                   |                                                                            |
| Horizontal                                                   | 301,59 mm (11,87 pol.)                                                     |
| Vertical                                                     | 188,50 mm (7,42 pol.)                                                      |
| Área                                                         | 56849,19 mm <sup>2</sup> (88,12 pol. <sup>2</sup> )                        |
| Distância dos pixels                                         |                                                                            |
| Horizontal                                                   | 0,15708 mm                                                                 |
| Vertical                                                     | 0,15708 mm                                                                 |
| Pixel por polegada (PPI)                                     | 162                                                                        |
| Ângulo de visualização                                       |                                                                            |
| Horizontal                                                   | 178° (típico)                                                              |
| Vertical                                                     | 178° (típico)                                                              |
| Brilho                                                       | 400 cd/m² (típico)                                                         |
| Rácio de contraste                                           | 1500: 1 (típico)                                                           |
| Revestimento do painel frontal                               | Antirreflexo com revestimento rígido 3H                                    |
| Luz de fundo                                                 | Sistema de Iluminação de Borda LED                                         |
| Tempo de resposta (Cinzento a<br>Cinzento)                   | 7 milissegundos (típico)                                                   |
| Profundidade de cor                                          | 16,7 milhões de cores                                                      |
| Gama de cores                                                | sRGB 100% (CIE 1931) (típico)                                              |
| Compatibilidade com o Dell Display and<br>Peripheral Manager | Sim                                                                        |
| Conectividade                                                | 2×USB Tipo C (Modo Alt DP1.2, HBR, HDCP 1.4, passagem de energia até 65 W) |
| Largura da moldura (borda do monitor<br>até à área ativa)    | 13,6 mm (Topo)<br>5,95 mm (Esquerda/Direita)<br>21.44 mm (Inferior)        |
| Ângulo de inclinação                                         | 10° a 90°                                                                  |
| Ângulo de retrato                                            | 16,5°                                                                      |

## **Dell Display and Peripheral Manager (DDPM) para Windows**

O DDPM é uma aplicação de software que ajuda a instalar e configurar os monitores e periféricos da Dell. Algumas de suas caraterísticas incluem:

- 1. Ajuste das definições de exibição no ecrã (OSD) do monitor, como brilho, contraste e resolução, sem a necessidade de utilizar o joystick no monitor.
- 2. Organizar várias aplicações no ecrã, colocando-as num modelo à sua escolha com a utilização do Easy Arrange.
- 3. Atribua aplicações ou ficheiros às partições do Easy Arrange, guarde a disposição como um perfil e restaure o perfil automaticamente com o Easy Arrange Memory quando necessário.
- 4. Conecte o monitor Dell a várias fontes de entrada e gerir essas entradas de vídeo com a utilização da função Fonte de Entrada.
- 5. Personalize cada aplicação com o seu próprio modo de cor distinto com a utilização da função Predefinição de Cor.
- 6. Replicar as definições de aplicações de software de um monitor para outro monitor idêntico com a utilização da função Importar/Exportar definições de aplicações.
- 7. Receber notificações e atualizar o firmware e o software.
- (i) NOTA: Algumas funcionalidades do DDPM mencionadas acima estão disponíveis apenas em modelos de monitores selecionados. Para obter mais informações sobre o DDPM e a definição de computador recomendada para o instalar, aceda a https://www.dell.com/support/ddpm.

#### Especificações de resolução

#### Tabela 6.Especificações de resolução.

| Descrição                    | Valor                         |
|------------------------------|-------------------------------|
| Gama de leitura horizontal   | 30 kHz a 118 kHz (automático) |
| Gama de leitura vertical     | 56 Hz a 60 Hz (automático)    |
| Resolução máxima predefinida | 1920 × 1200 @ 60 Hz           |

#### Modos de vídeo suportados

| Tabela 7. N | Aodos de vídeo | suportados. |
|-------------|----------------|-------------|
|-------------|----------------|-------------|

| Descrição                     | Valor         |
|-------------------------------|---------------|
| Recursos de exibição de vídeo | 480p a 60 Hz  |
|                               | 576p a 50 Hz  |
|                               | 720p a 50 Hz  |
|                               | 720p a 60 Hz  |
|                               | 1080p a 50 Hz |
|                               | 1080p a 60 Hz |

#### Modos de exibição predefinidos

#### Tabela 8.Tabela de temporização.

| Modo de exibição  | Frequência<br>horizontal (kHz) | Frequência<br>vertical (Hz) | Relógio de<br>pixéis (MHz) | Polaridade de<br>sincronização (Horizontal/<br>Vertical) |
|-------------------|--------------------------------|-----------------------------|----------------------------|----------------------------------------------------------|
| VESA, 640 x 480   | 31,5                           | 60,0                        | 25,2                       | -/-                                                      |
| VESA, 800 x 600   | 37,9                           | 60,3                        | 40,0                       | +/+                                                      |
| VESA, 1024 x 768  | 48,4                           | 60,0                        | 65,0                       | -/-                                                      |
| VESA, 1280 x 768  | 47,8                           | 59,9                        | 79,5                       | -/+                                                      |
| VESA, 1280 x 800  | 49,7                           | 59,8                        | 83,5                       | -/+                                                      |
| VESA, 1280 x 1024 | 64,0                           | 60,0                        | 108,0                      | +/+                                                      |
| VESA, 1366 x 768  | 47,7                           | 59,8                        | 85,5                       | +/+                                                      |
| VESA, 1440 x 900  | 55,9                           | 59,9                        | 106,5                      | -/+                                                      |
| VESA, 1600 x 1200 | 75,0                           | 60,0                        | 162,0                      | +/+                                                      |
| VESA, 1680 x 1050 | 65,29                          | 59,954                      | 146,25                     | -/+                                                      |
| VESA, 1920 x 1080 | 67,5                           | 60,0                        | 148,5                      | +/-                                                      |
| VESA, 1920 x 1200 | 74,04                          | 60,0                        | 154,0                      | +/-                                                      |
| VESA, 1200 x 1920 | 118,38                         | 59,9                        | 161,0                      | +/-                                                      |

#### Especificações elétricas

| Tabela 9. | Especificações elétricas. |
|-----------|---------------------------|
|-----------|---------------------------|

| Descrição                  | Valor                                                                                                    |
|----------------------------|----------------------------------------------------------------------------------------------------|
| Sinais de entrada de vídeo | USB Tipo C/DisplayPort, 600 mV para cada linha diferencial, impedância de entrada de 100 $\Omega$ por par diferencial                                                                                                    |
| Consumo de Energia         | <ul> <li>0,3 W (modo desligado)<sup>1</sup></li> <li>0,3 W (modo de espera)<sup>1</sup></li> <li>5,4 W (Modo ligado)<sup>1</sup></li> <li>7,0 W (Máx)<sup>2</sup></li> <li>5,24 W (Pon)<sup>3</sup></li> <li>17,77 kWh (TEC)<sup>3</sup></li> </ul> |

<sup>1</sup> Conforme definido na UE 2019/2021 e na UE 2019/2013.

<sup>2</sup> Definição de brilho e contraste máximos.

<sup>3</sup> P<sub>on</sub> : Consumo de energia do modo ligado, conforme definido na versão Energy Star 8.0.

TEC: Consumo total de energia em kWh, conforme definido na versão Energy Star 8.0.

Este documento é apenas informativo e reflete o desempenho do laboratório. O desempenho do produto pode ser diferente, dependendo do software, dos componentes e dos periféricos encomendados, e não temos nenhuma obrigação de atualizar essas informações.

Por conseguinte, o cliente não deve confiar nestas informações para tomar decisões sobre tolerâncias elétricas ou outras. Nenhuma garantia quanto à precisão ou integridade é expressa ou implícita.

(i) NOTA: Este monitor tem certificação ENERGY STAR. Este produto é elegível para ENERGY STAR nas predefinições de fábrica, que podem ser restauradas através da função **Reposição de Fábrica** no menu OSD. A alteração das predefinições de fábrica ou a ativação de outras funções pode aumentar o consumo de energia, que pode exceder o limite especificado pela ENERGY STAR.

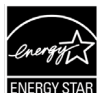

#### **Características físicas**

#### Tabela 10. Características físicas.

| Descrição                                                                                        | Valor                                                                                                    |  |
|--------------------------------------------------------------------------------------------------|----------------------------------------------------------------------------------------------------|--|
| Tipo de cabo de sinal:                                                                           | Cabo USB Tipo C (C a C) de 1,0 m                                                                                                    |  |
| (i) NOTA: Os monitores Dell são<br>a Dell não tem controlo sobre<br>para fabricar esses cabos, a | o projetados para funcionar de forma ideal com os cabos de vídeo fornecidos com o monitor. Como<br>o s diferentes fornecedores de cabos no mercado, o tipo de material, conector e processo utilizado<br>Dell não garante o desempenho de vídeo em cabos que não sejam fornecidos com o monitor Dell. |  |
| Dimensões (com suporte):                                                                         |                                                                                                    |  |
| Altura                                                                                           | 223,54 mm (8,80 pol.)                                                                                                    |  |
| Largura                                                                                          | 315,15 mm (12,41 pol.)                                                                                                    |  |
| Profundidade                                                                                     | 14,65 mm (0,58 pol.)                                                                                                    |  |
| Dimensões (sem suporte):                                                                         |                                                                                                    |  |
| Altura                                                                                           | 223,54 mm (8,80 pol.)                                                                                                    |  |
| Largura                                                                                          | 315,15 mm (12,41 pol.)                                                                                                    |  |
| Profundidade                                                                                     | 4,60 mm (0,18 pol.)                                                                                                    |  |
| Dimensões do suporte:                                                                            |                                                                                                    |  |
| Altura                                                                                           | 137,85 mm (5,43 pol.)                                                                                                    |  |
| Largura                                                                                          | 237,00 mm (9,33 pol.)                                                                                                    |  |
| Profundidade                                                                                     | 9,25 mm (0,36 pol.)                                                                                                    |  |
| Peso:                                                                                            |                                                                                                    |  |
| Peso com embalagem                                                                               | 1,24 kg (2,73 lb)                                                                                                    |  |
| Peso com cabos                                                                                   | 0,62 kg (1,36 lb)                                                                                                    |  |
| Peso sem cabos                                                                                   | 0,57 kg (1,25 lb)                                                                                                    |  |

#### Características ambientais

| Tabela 11. Características ambienta | is. |
|-------------------------------------|-----|
|-------------------------------------|-----|

| Descrição                                                                                                    | Valor                                                   |  |
|----------------------------------------------------------------------------------------------------|---------------------------------------------------------|--|
| Temperatura:<br>Funcionamento                                                                                                    | 0°C a 40°C (32°F a 104°F)                               |  |
| Não operacional:<br>Armazenamento/Expedição                                                                                                    | -20°C a 60°C (-4°F a 140°F)                             |  |
| Humidade:<br>Funcionamento                                                                                                    | 10% a 80% (sem condensação)                             |  |
| Não operacional:<br>Armazenamento/Expedição                                                                                                    | 5% a 90% (sem condensação)                              |  |
| Altitude:                                                                                                    |                                                         |  |
| Funcionamento (máximo)                                                                                                    | 5,000 m (16,404 pés)                                    |  |
| Não operacional (máximo)                                                                                                    | 12,192 m (40,000 pés)                                   |  |
| Dissipação térmica                                                                                                    | 23,88 BTU/hora (máximo)<br>18,42 BTU/hora (modo ligado) |  |
| <ul> <li>Monitor com certificação ENERGY STAR.</li> <li>Registo EPEAT quando aplicável. O registo EPEAT varia dependendo o Consulte https://www.epeat.net para obter o estado do registo por paí</li> <li>Conformidade com RoHS.</li> <li>Monitor sem BFR/PVC (excluindo cabos externos).</li> <li>Vidro sem arsénico e sem mercúrio apenas para o painel.</li> </ul> |                                                         |  |

## Atribuições de pinos

#### Porta USB Tipo C

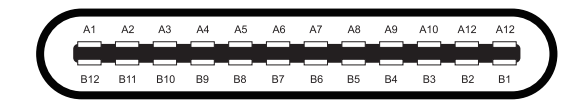

#### Figura 3. Conector USB Tipo C

Tabela 12.Atribuição de pinos (USB Tipo C).

| Número do pino | Atribuição do sinal | Número do pino | Atribuição do sinal |
|----------------|---------------------|----------------|---------------------|
| A1             | GND                 | B1             | GND                 |
| A2             | TX1+                | B2             | TX2+                |
| A3             | TX1-                | B3             | TX2-                |
| A4             | VBUS                | B4             | VBUS                |
| A5             | CC1                 | B5             | CC2                 |
| A6             | D+                  | B6             | D+                  |
| A7             | D-                  | B7             | D-                  |
| A8             | SBU1                | B8             | SBU2                |
| A9             | VBUS                | B9             | VBUS                |
| A10            | RX2-                | B10            | RX1-                |
| A11            | RX2+                | B11            | RX1+                |
| A12            | GND                 | B12            | GND                 |

## **Capacidade Plug and Play**

Pode instalar o monitor em qualquer sistema compatível com Plug and Play. O monitor fornece automaticamente ao computador os seus Extended Display Identification Data (EDID) utilizando os protocolos Display Data Channel (DDC) para que o computador consiga definir e otimizar as definições do monitor. A maior parte das instalações do monitor são automáticas, mas é possível selecionar diferentes definições conforme necessário. Para mais informações sobre como alterar as definições do monitor, consulte Funcionamento do monitor.

## Qualidade do monitor LCD e política de píxeis

Durante o processo de fabrico do monitor LCD, é normal que um ou mais pixéis fiquem fixos num estado imutável, que são difíceis de ver e não afetam a qualidade do ecrã ou a sua utilização. Para obter mais informações sobre a política de qualidade e pixels do monitor Dell, consulte www.dell.com/pixelguidelines.

## Orientações de manutenção

#### Limpeza do monitor

- △ CUIDADO: Leia e siga as Instruções de segurança antes de limpar o monitor.
- **AVISO:** Antes de limpar o monitor, desligue o cabo de alimentação do monitor da ficha elétrica.

Para melhores práticas, siga as instruções da lista abaixo quando desembalar, limpar ou manusear o monitor:

- Utilize um pano limpo e ligeiramente humedecido com água para limpar o suporte, o ecrã e o corpo do monitor Dell. Se disponível, utilize um tecido de limpeza de ecrã ou uma solução adequada para a limpeza de monitores Dell.
- Após limpar a superfície da mesa, assegure que esteja completamente seca e livre de qualquer umidade ou agente de limpeza antes de colocar o monitor Dell sobre a mesa.
  - △ CUIDADO: Não utilize detergentes ou outros produtos químicos, como benzeno, diluente, amoníaco, produtos de limpeza abrasivos, álcool ou ar comprimido.
  - △ CUIDADO: A utilização de produtos químicos para limpeza pode causar alterações no aspeto do monitor, tais como desbotamento da cor, película leitosa no monitor, deformação, tonalidade escura irregular e descamação da área do ecrã.
  - ▲ AVISO: Não pulverize a solução de limpeza ou mesmo água diretamente sobre a superfície do monitor. Ao fazer isso, os líquidos podem acumular-se na parte inferior do painel do monitor e corroer os componentes electrónicos, provocando danos permanentes. Em vez disso, aplique a solução de limpeza ou água num pano macio e depois limpe o monitor.
  - (i) NOTA: Os danos no monitor devidos a métodos de limpeza inadequados e à utilização de benzeno, diluente, amoníaco, produtos de limpeza abrasivos, álcool, ar comprimido e detergentes de qualquer tipo conduzirão a um Dano Induzido pelo Cliente (CID). O CID não está coberto pela garantia padrão da Dell.
- Se notar um pó residual branco ao desembalar o monitor, limpe-o com um pano.
- Manuseie o monitor com cuidado, pois um monitor de cor mais escura pode ficar riscado e apresentar mais marcas brancas do que um monitor de cor mais clara.
- Para ajudar a manter a melhor qualidade de imagem no monitor, utilize um protetor de ecrã que mude dinamicamente e desligue o monitor quando não estiver a ser utilizado.

## **Definir o monitor**

## Capa

A capa de proteção fornecida com o monitor pode proteger o monitor de danos durante o transporte ou armazenamento. As ilustrações seguintes mostram como utilizar a capa de proteção.

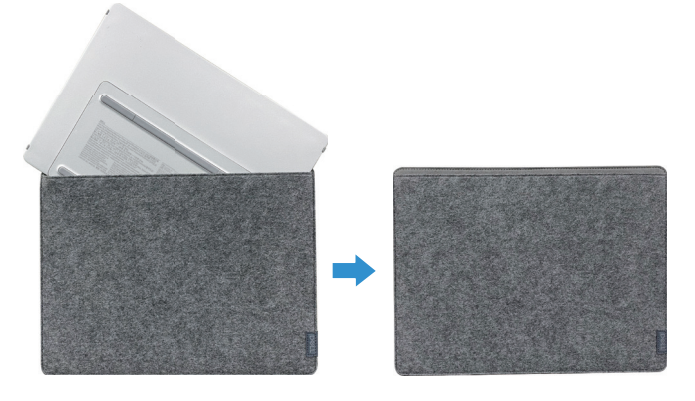

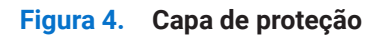

## Ajuste da inclinação

Por favor, veja a ilustração abaixo para um exemplo da gama de inclinação.

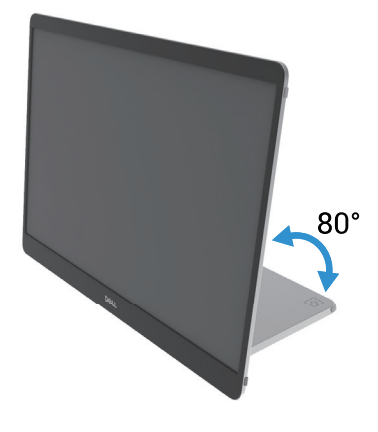

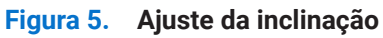

## Ajuste para retrato

Quando utilizar o modo de retrato, por favor ajuste o dispositivo para o seu ângulo totalmente estendido.

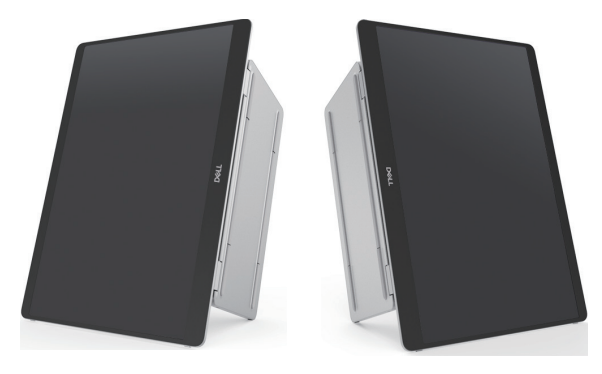

Figura 6. Ajuste para retrato

## Configuração do suporte VESA (opcional)

(i) NOTA: Utilize parafusos M4 × 8 mm para ligar o monitor ao kit de montagem na parede.

Consulte as instruções que acompanham o kit de montagem de base compatível com VESA.

- 1. Coloque o monitor sobre um pano macio ou uma almofada numa mesa plana e estável.
- 2. Retire as tampas superior e inferior manualmente ou com uma ferramenta para expor os orifícios de montagem VESA. As ranhuras ao longo da base facilitam a remoção das coberturas.
- (i) NOTA: A tampa e a tampa inferior não podem ser recolocadas uma vez removidas; são projetadas apenas para uso único.

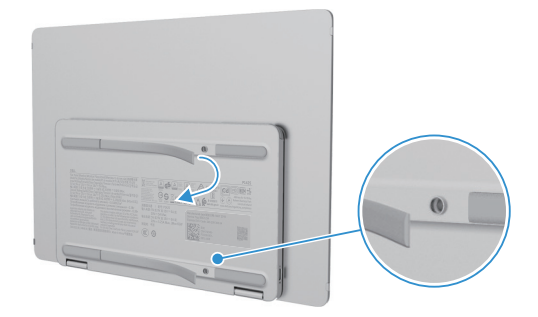

Figura 7. Retirar as coberturas superior e inferior

**3.** Fixe o suporte de montagem ao monitor.

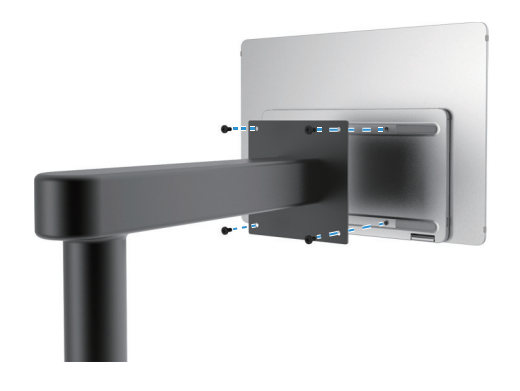

Figura 8. Fixar o suporte de montagem

- 4. Para obter mais informações, consulte a documentação fornecida com o kit de montagem.
- (i) NOTA: Para utilização apenas com o suporte de montagem listado UL ou CSA ou GS.

### Ligar o monitor

- AVISO: Antes de iniciar qualquer um dos procedimentos desta seção, siga as Instruções de segurança.
- (j) NOTA: Os monitores Dell foram projetados para funcionar de forma otimizada com o cabo fornecido pela Dell dentro da caixa. A Dell não garante a qualidade e o desempenho do vídeo se forem usados cabos que não sejam da Dell.
- (i) NOTA: Não ligue todos os cabos ao computador ao mesmo tempo.
- (i) NOTA: A imagem destina-se apenas para fins ilustrativos. A aparência do computador pode variar.

Para ligar o monitor ao computador:

- 1. Desligue o computador e desligue o cabo de alimentação.
- 2. Existem 2 tipos de utilização para o P1425: Utilização normal e utilização de carregamento.

#### Utilização normal

Existem 2 tipos de utilização normal para o P1425: computador e telemóvel.

1. Conectar a porta USB Tipo C do computador e o P1425 com um cabo USB Tipo C.

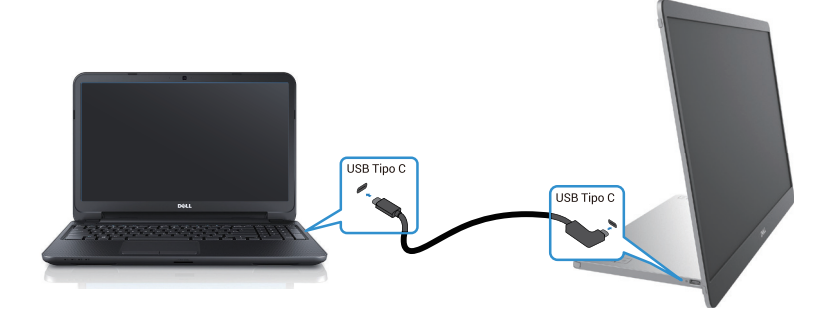

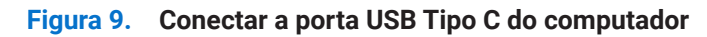

2. Conectar a porta USB Tipo C do telemóvel e o P1425 com um cabo USB Tipo C.

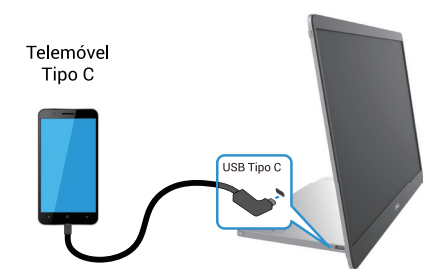

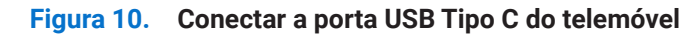

- (i) NOTA: Para uma utilização normal, os dispositivos de computador e telemóvel que se conectam ao P1425 precisam de suportar sinal de vídeo e saída de energia de 7,0 W (5 V/1,4 A). Quando se deparar com uma condição de ecrã anormal, verifique os seus dispositivos para ver se suportam USB Tipo C Alt-mode DisplayPort 1.2 e PD 2.0 ou superior. Depois de verificar, reconecte e tente novamente.
- (i) NOTA: Sugere-se que conecte ao adaptador de alimentação quando conectar ao telemóvel.
- (i) NOTA: Recomenda-se que conecte a extremidade em L do cabo USB Tipo C ao P1425.

#### Utilização da ficha

Existem 2 tipos de utilização de ficha para o P1425: computador e telemóvel com adaptador de corrente.

1. Conectar o adaptador de alimentação Tipo C ao P1425 e conectar o P1425 ao computador com um cabo USB Tipo C. (Cabo marcado eletronicamente, classificação de corrente: 5 A)

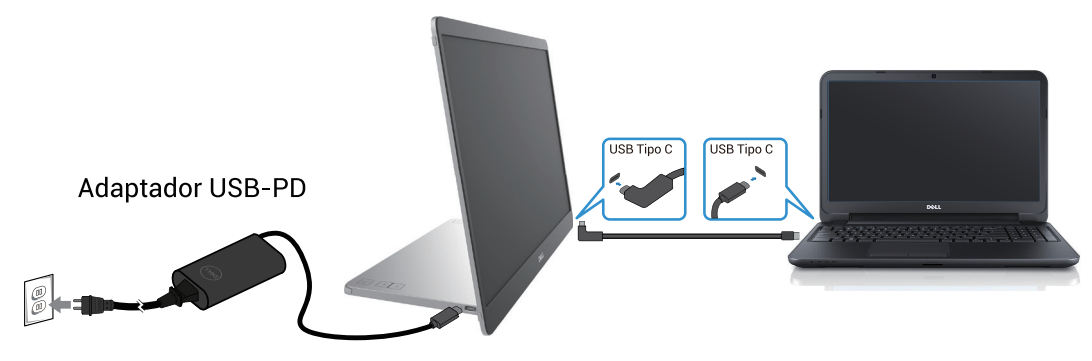

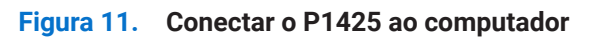

2. Conectar o adaptador de alimentação Tipo C ao P1425 e conectar o P1425 ao telemóvel com um cabo USB Tipo C.

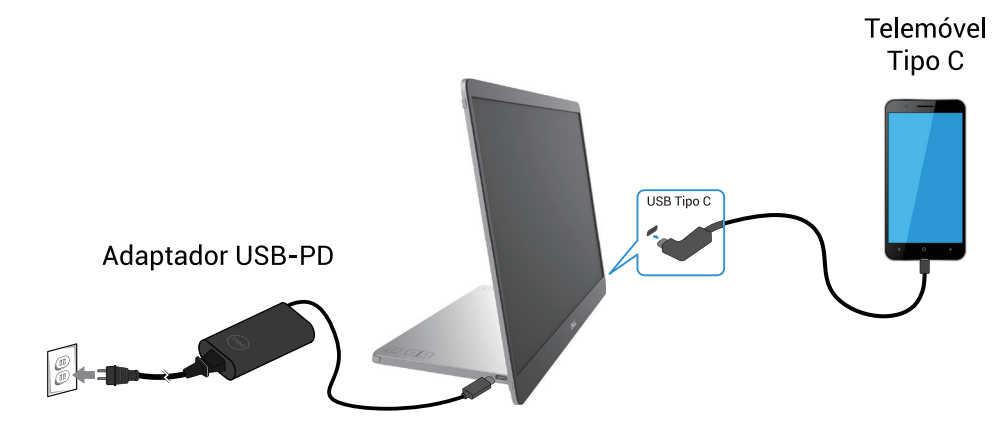

Figura 12. Conectar o P1425 ao telemóvel

- (i) NOTA: Quando deparar-se com uma condição de carregamento anormal, verifique a capacidade de energia do adaptador de energia conectado ao P1425 e certifique-se de que é suficiente para o P1425 e outros dispositivos. Para utilizar o monitor sem problemas, por favor consulte os Modos de exibição predefinidos e as Especificações elétricas.
- (i) NOTA: Quando desconectar o adaptador de corrente do P1425, aparecerá um ecrã em branco.
- NOTA: Ao conectar um adaptador de 90 W ou superior, é suportado um máximo de 65 W através da passagem de energia. Ao conectar um adaptador de 65 W, é suportado um máximo de 45 W através da passagem de energia. Ao conectar um adaptador de 45 W, é suportado um máximo de 30 W através da passagem de energia. Ao conectar um adaptador de <30 W, é suportado um máximo de 7,5 W através da passagem de energia.</li>

O monitor Dell P1425 só pode produzir um máximo de 65 W para o computador. Se o computador necessitar de 90 W ou mais, será necessário um adaptador de 90 W ou mais conectado ao computador, caso contrário a bateria descarregar-se-á durante a utilização.

### Conectar com dispositivo de ancoragem

#### Definição não suportada

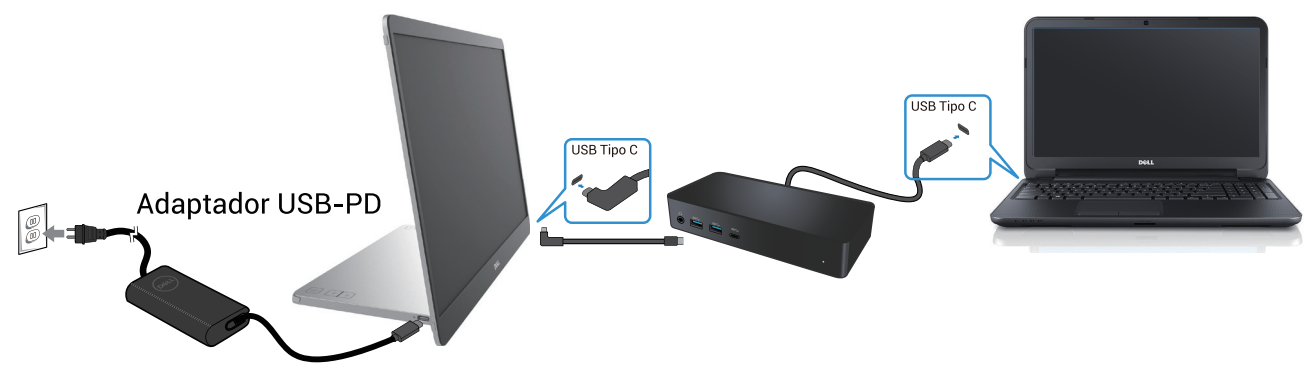

Figura 13. Definição não suportada com dispositivo de ancoragem

#### Definição suportada

Utilização normal

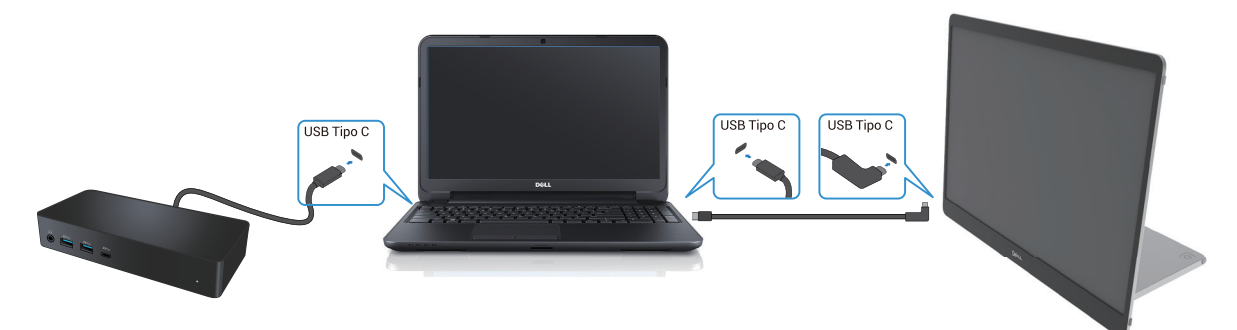

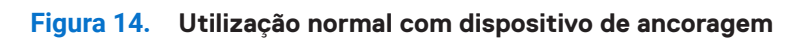

Utilização da ficha

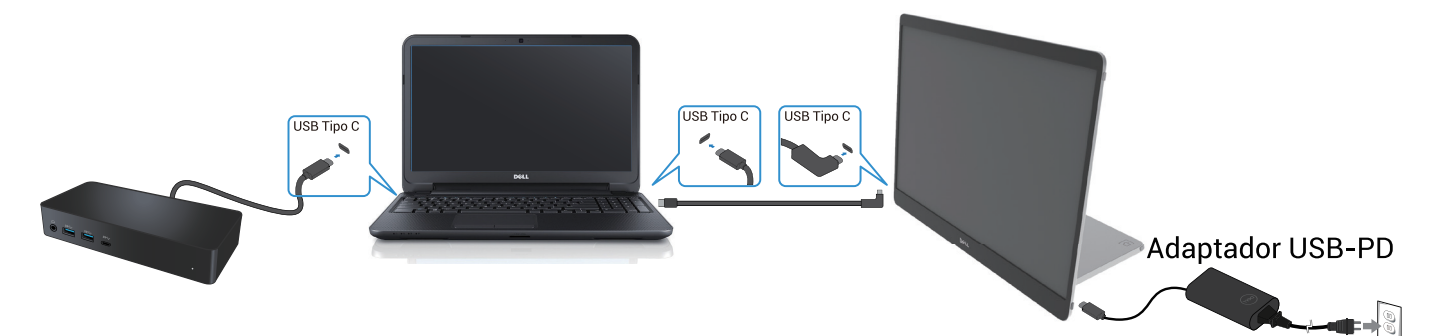

Figura 15. Utilização da ficha com dispositivo de ancoragem (monitor conectado ao adaptador)

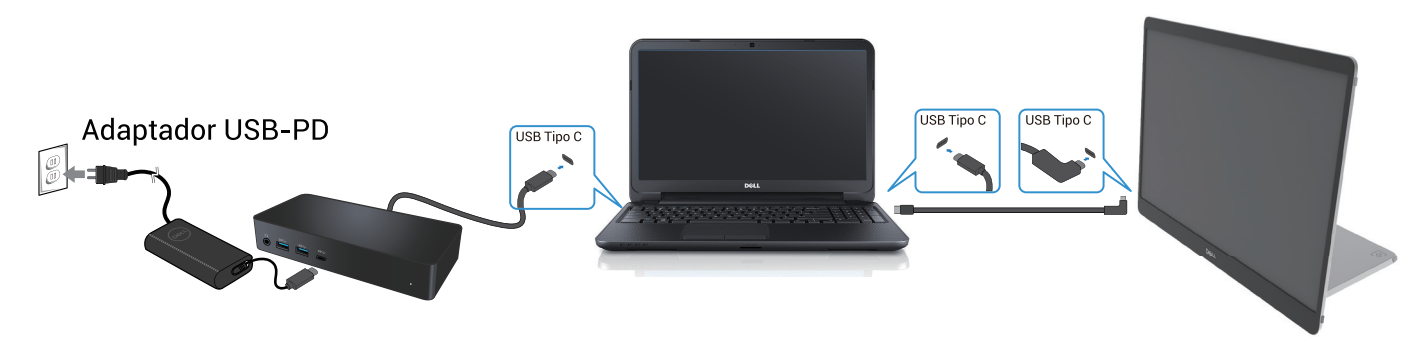

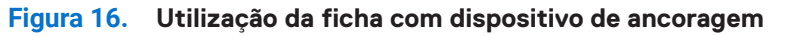

## **Funcionamento do monitor**

# Ligar o monitor Premir o Übotão para ligar o monitor.

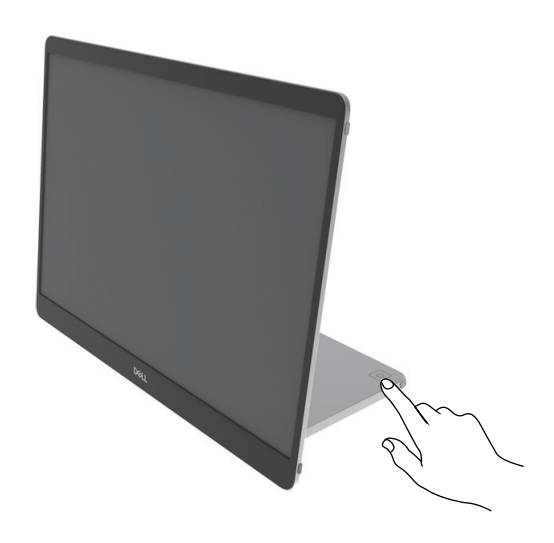

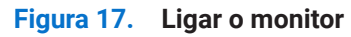

### Utilizar o controlo da base de suporte

Utilize o botão de controlo no suporte de base para ajustar a imagem que está a ser apresentada.

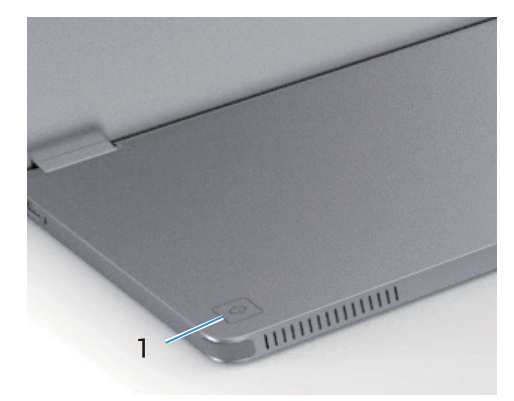

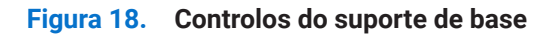

A tabela seguinte descreve os botões de controlo:

Tabela 13. Descrição dos botões de controlo.

|   | Botões de controlo                                                 | Descrição                                                                                                    |
|---|--------------------------------------------------------------------|----------------------------------------------------------------------------------------------------|
| 1 | U<br>Botão de alimentação<br>(com luz de estado de<br>alimentação) | Para Ligar ou Desligar o monitor.<br>A luz branca fixa indica que o monitor está ligado e a funcionar normalmente. A luz<br>branca intermitente indica que o monitor está no modo de espera. |

#### Controlos do OSD

Utilize os botões no suporte de base do monitor para ajustar as definições de imagem.

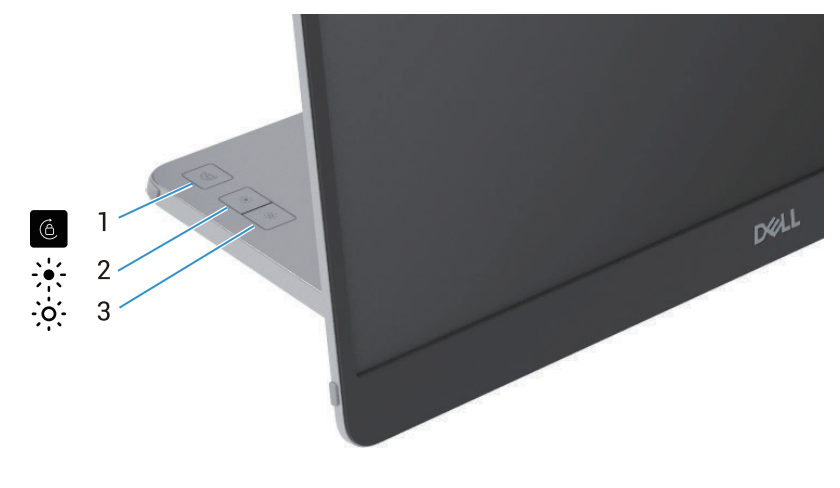

Figura 19. Controlos do OSD

#### Tabela 14. Descrição dos botões de controlo OSD.

|   | Botões de controlo | Descrição                                                                                                    |  |
|---|--------------------|----------------------------------------------------------------------------------------------------|--|
| 1 | Rotação do ecrã    | Prima o botão para Bloquear/Desbloquear a rotação do ecrã.                                                                                                    |  |
| 2 | Brilho +/Aumentar  | <ul> <li>Para aumentar os valores ou mover para cima num menu.</li> <li>Prima o botão para aceder ao menu OSD Brilho.</li> <li>Prima o botão para aumentar o valor atual da barra.</li> </ul>  |  |
| 3 | Brilho -/Diminuir  | <ul> <li>Para diminuir os valores ou mover para baixo num menu.</li> <li>Prima o botão para aceder ao menu OSD Brilho.</li> <li>Prima o botão para diminuir o valor atual da barra.</li> </ul> |  |

## Utilizar o Menu de Apresentação no Ecrã (OSD)

#### Rotação do ecrã

- Quando rodar o monitor no sentido dos ponteiros do relógio, o conteúdo do ecrã rodará automaticamente no sentido contrário ao dos ponteiros do relógio e vice-versa.
- Pode premir 6 o botão para bloquear/desbloquear a rotação do ecrã.
- O ícone para Bloquear/Desbloquear desaparecerá no espaço de 3 segundos.
- A duração da rotação do ecrã demora cerca de alguns segundos e o ícone 🕜 aparece no centro do ecrã.

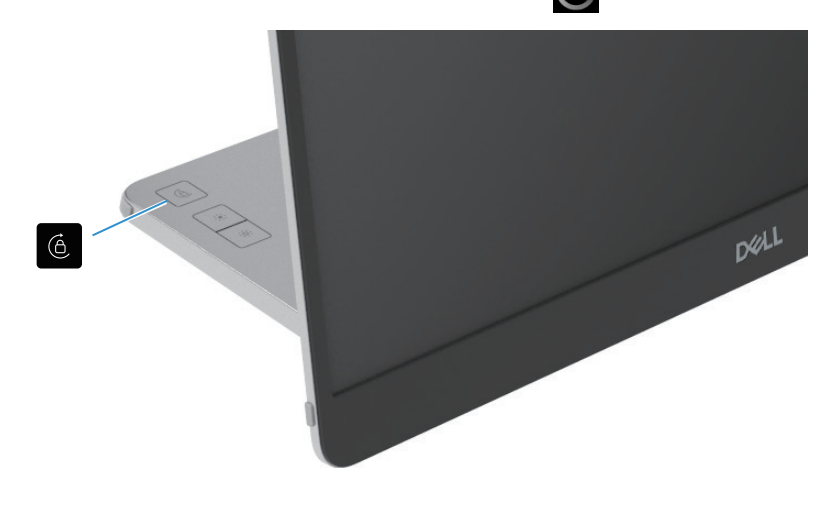

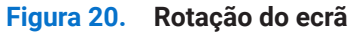

#### Aceder ao menu do OSD

- (i) NOTA: Quaisquer alterações efetuadas são automaticamente guardadas quando se passa para outro menu, se sai do menu OSD ou se espera que o menu OSD feche automaticamente.
- 1. Prima o botão para aceder ao menu OSD de rotação do ecrã.

Prima 🙆 a tecla para Bloquear/Desbloquear a rotação do ecrã.

Bloqueio da rotação do ecrã

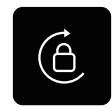

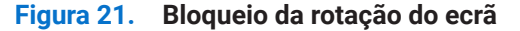

Desbloqueio da rotação do ecrã

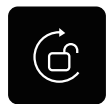

#### Figura 22. Desbloqueio da rotação do ecrã

- Prima o botão para aceder ao menu OSD Brilho.
   Prima o botão Brilho +/Aumentar para aumentar o brilho e prima o botão Brilho -/Diminuir para diminuir o brilho (mín. 0%; máx. 100%).
- (i) NOTA: Não há ajuste de contraste no menu OSD. O ajuste do contraste só é suportado através do DDPM.
- (i) NOTA: O menu OSD suporta apenas o inglês.

#### Mensagens de aviso do OSD

Quando o monitor não suporta um determinado modo de resolução, é apresentada a seguinte mensagem: (i) NOTA: O menu OSD suporta apenas o inglês.

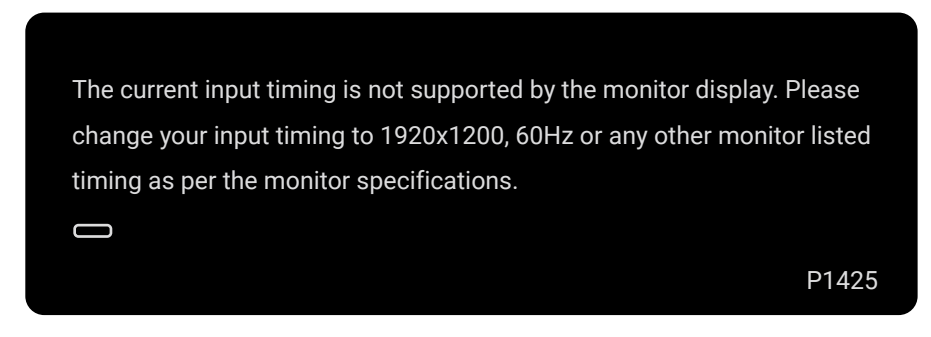

#### Figura 23. Mensagem de aviso de temporização

Quando o monitor entra no modo de espera, aparece a seguinte mensagem.

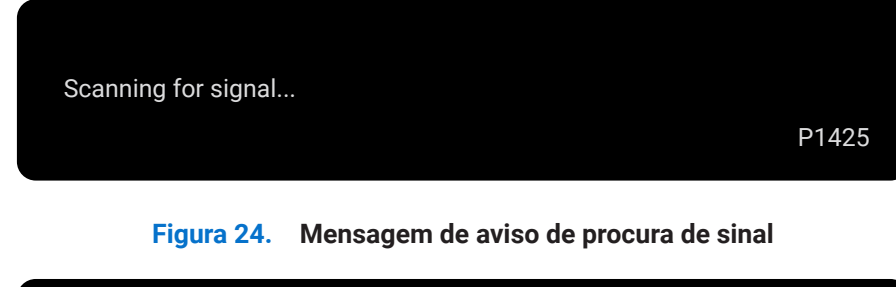

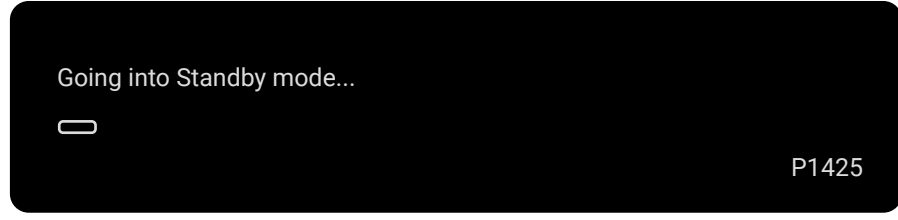

#### Figura 25. Mensagem de aviso do modo de espera

Se o cabo USB Tipo C fornecer energia mas não fornecer sinal, aparece a seguinte mensagem.

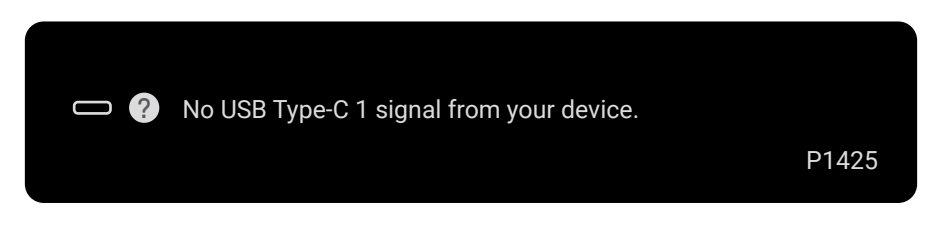

Figura 26. Mensagem de aviso de ausência de sinal

Para obter mais informações, consulte Solução de Problemas.

### Caraterísticas de rotação

Pode mudar quatro orientações do ecrã através de rotação física. Quando for conectado ao computador pela primeira vez, por favor, optimize para ecrã completo em P1425. A sua definição será memorizada pelo sistema operativo do seu computador.

(i) NOTA: A rotação do ecrã predefinida está definida para Desbloquear.

#### Modo paisagem

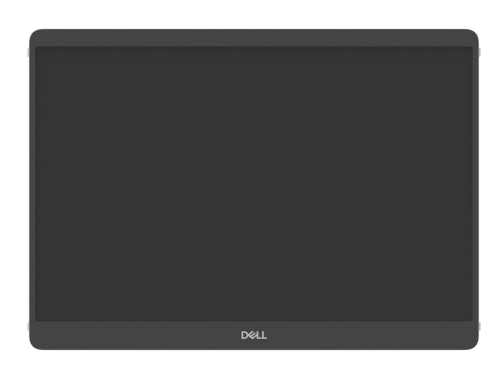

Figura 27. Modo paisagem

#### Modo retrato

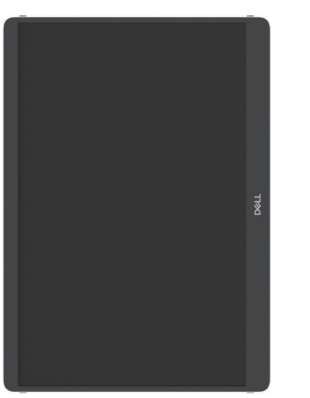

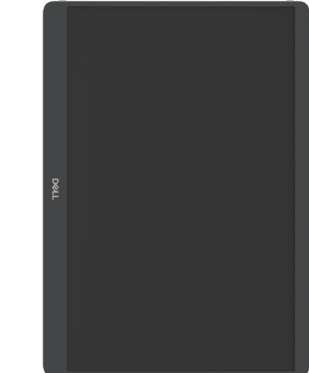

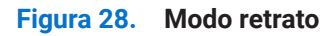

#### Modo invertido

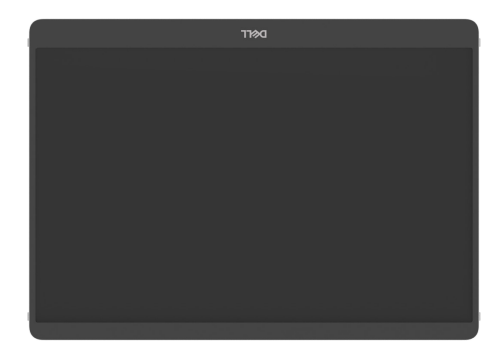

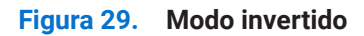

Quando conectado ao computador, o P1425 pode ser apresentado em ecrã completo no modo Ampliar com base nas definições de exibição do sistema operativo, com a resolução de 1200×1920 (Retrato) / 1920×1200 (Paisagem).

#### Computador

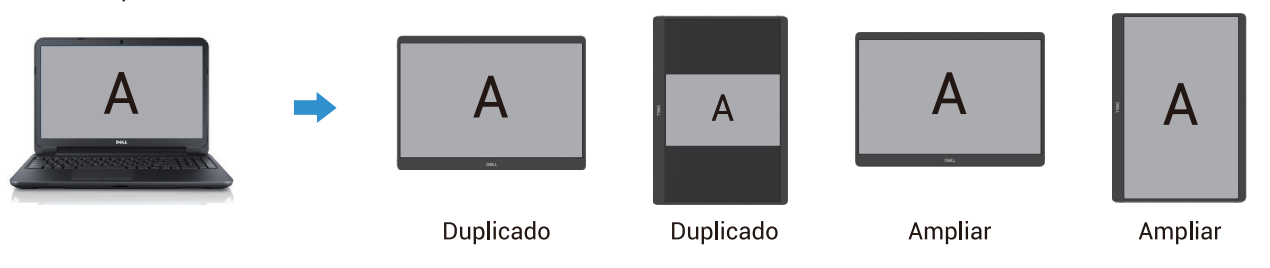

#### Figura 30. Computador conectado ao P1425

- 1. Se o P1425 estiver no modo Duplicar com o computador, só poderá apresentar o ecrã completo com resoluções de 16:10.
- 2. Se o P1425 estiver no modo Duplicado com o computador, não pode apresentar o ecrã completo na orientação física de retrato.
- **3.** Se o conteúdo do P1425 não for de ecrã inteiro, por favor, defina a resolução para 1920×1200 e assegure que a definição de orientação seja "paisagem" nas definições de exibição do sistema operativo.
- 4. Se o conteúdo do P1425 não for de ecrã inteiro, por favor, defina a resolução para 1200×1920 e assegure que a definição de orientação seja "retrato" nas definições de exibição do sistema operativo.
- (i) NOTA: Quando mudar o P1425 para Retrato/Paisagem no modo Ampliar, a aplicação no ecrã do P1425 pode ser mudada para outro ecrã. Este comportamento é controlado pelo sistema operativo do computador.

Quando conectado a um telemóvel, recomenda-se que alinhe a orientação física do P1425 com a orientação física do seu telemóvel.

Telemóvel (retrato)

Figura 31. Telemóvel conectado ao P1425

## Definir a resolução máxima

(i) NOTA: Os passos podem variar ligeiramente dependendo a versão do Windows que possui.

Para definir a resolução máxima do monitor:

No Windows 10 e no Windows 11:

- 1. Clique com o botão direito na área de trabalho e clique em Definições de exibição.
- 2. Se tiver mais do que um monitor ligado, assegure que seleciona P1425.
- 3. Clique na lista pendente Definições de visualização e selecione 1920×1200.

#### 4. Clique em Manter alterações.

Se não visualizar 1920×1200 como opção, tem de atualizar o driver gráfico para a versão mais recente. Dependendo do seu computador, execute um dos procedimentos a seguir:

Se tiver um computador de mesa ou portátil Dell:

- Aceda www.dell.com/support, introduza sua etiqueta de serviço e baixe o driver mais recente para sua placa gráfica. Se estiver a utilizar um computador que não seja da Dell (laptop ou desktop):
- Aceda ao site de suporte do seu computador que não é da Dell e transfira os drivers mais recentes da placa gráfica.
- Aceda ao site da placa gráfica e transfira os drivers mais recentes da placa gráfica.

## Solução de Problemas

**AVISO:** Antes de iniciar qualquer um dos procedimentos desta seção, siga as Instruções de segurança.

### Autoteste

O monitor dispõe de uma função de auto-teste que permite que o utilizador verifique se o monitor está a funcionar corretamente. Se o monitor e o computador estiverem devidamente conectados mas o ecrã do monitor permanecer escuro, execute o auto-teste do monitor através dos seguintes passos:

- 1. Desligue o computador.
- 2. Desconecte o cabo do adaptador de alimentação USB Tipo C e o cabo USB Tipo C do computador do monitor.

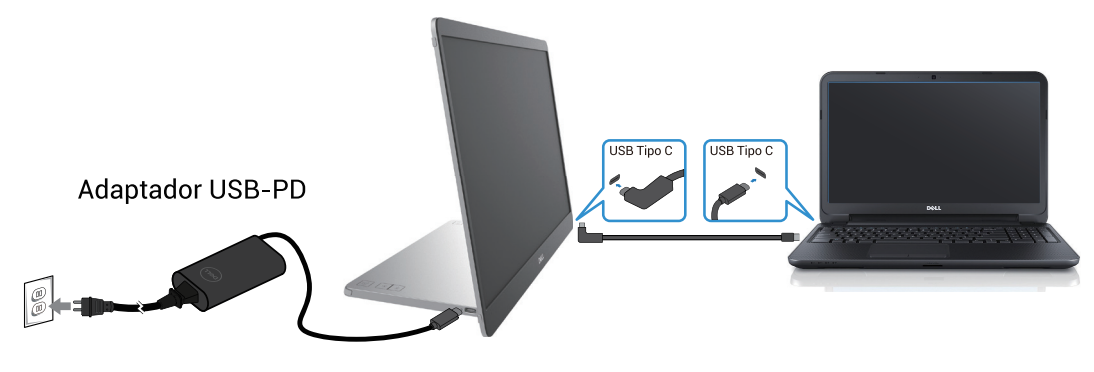

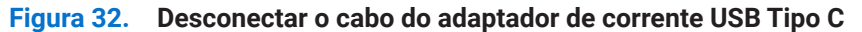

- 3. Conecte o cabo do adaptador de corrente USB Tipo C ao monitor. Desta forma, não é necessário envolver o computador.
- 4. Se o monitor estiver a funcionar corretamente, irá procurar o sinal e detecta que não há sinal e aparece a seguinte mensagem. Enquanto estiver no modo de autoteste, o LED de alimentação permanece branco.

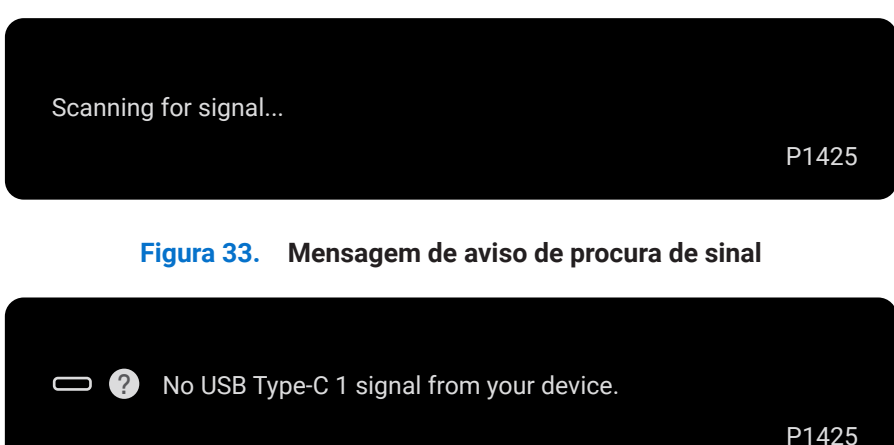

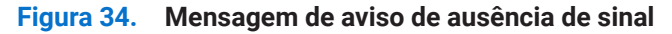

- (i) NOTA: O menu OSD suporta apenas o inglês.
- (i) NOTA: Estas mensagens também aparecem durante o funcionamento normal, quando o cabo USB Tipo C do computador está desconectado ou danificado.
- 5. Reconecte o cabo USB Tipo C do computador, ligue o computador e aguarde que o arranque do computador seja concluído.

Se o monitor continuar escuro após o passo 5, verifique o controlador de vídeo e o computador.

## Diagnóstico integrado

O monitor possui uma ferramenta de diagnóstico integrada que o ajuda a determinar se qualquer anomalia no ecrã é um problema inerente ao monitor ou ao computador e à placa de vídeo.

Para executar o diagnóstico integrado:

- 1. Assegure-se de que o ecrã está limpo (sem partículas de pó na superfície do ecrã).
- 2. Prima e mantenha premido o botão 6 durante cerca de 3 segundos e aguarde que apareça um padrão de diagnóstico.
- Utilize o botão para mudar de padrão.
   É apresentado um padrão de teste cinzento no início do programa de diagnóstico.
- 4. Inspecione cuidadosamente o ecrã para detectar anomalias.
- 5. Prima o botão para alterar os padrões de teste.
- 6. Repita os passos 4 e 5 para inspecionar o visor nos ecrãs vermelho, verde, azul, preto, branco e de texto.
- 7. No ecrã de teste da cor branca, verifique a uniformidade da cor branca e se a cor branca parece esverdeada/avermelhada, etc.
- 8. Prima o botão para terminar o programa de diagnóstico.

## **Problemas comuns**

A tabela seguinte fornece informações gerais sobre problemas comuns do monitor que pode encontrar e as possíveis soluções:

| Tabela 15. | Problemas comuns e soluções. |  |
|------------|------------------------------|--|
|------------|------------------------------|--|

| Sintomas comuns                                                                                 | Soluções possíveis                                                                                                    |  |  |
|-------------------------------------------------------------------------------------------------|----------------------------------------------------------------------------------------------------|--|--|
| Sem vídeo/ LED de alimentação<br>desligado                                                      | <ul> <li>Assegure que o cabo de vídeo que liga o monitor ao computador está corretamente ligado e seguro.</li> <li>Verifique se a ficha elétrica está a funcionar corretamente, a utilizar qualquer outro</li> </ul> |  |  |
|                                                                                                 | equipamento elétrico.                                                                                                    |  |  |
|                                                                                                 | <ul> <li>Verifique se o dispositivo necessitou de mais de 65 W de potência de carregamento.</li> </ul>                                                                                                    |  |  |
|                                                                                                 | Assegure que o botão de alimentação está premido.                                                                                                    |  |  |
|                                                                                                 | Assegure de que o cabo USB Tipo C não está danificado.                                                                                                    |  |  |
| Sem vídeo/ LED de alimentação                                                                   | Aumente os controlos de brilho a utilizar o OSD.                                                                                                    |  |  |
| ligado                                                                                          | Efetue a verificação da função de autoteste do monitor.                                                                                                    |  |  |
|                                                                                                 | <ul> <li>Verifique se existem pinos dobrados ou partidos no conector do cabo de vídeo.</li> </ul>                                                                                                    |  |  |
|                                                                                                 | • Verifique se a interface USB Tipo C do dispositivo pode suportar o modo alternativo DP.                                                                                                    |  |  |
|                                                                                                 | Defina o Windows para o modo de projeção.                                                                                                    |  |  |
| Má focagem                                                                                      | Elimine os cabos de extensão de vídeo.                                                                                                    |  |  |
|                                                                                                 | Altere a resolução de vídeo para o rácio de aspecto correto.                                                                                                    |  |  |
| Falta de pixéis                                                                                 | Ligue e desligue a energia.                                                                                                    |  |  |
|                                                                                                 | • O pixel permanentemente apagado é um defeito natural que pode ocorrer na tecnologia LCD.                                                                                                    |  |  |
|                                                                                                 | <ul> <li>Para obter mais informações sobre a política de qualidade e pixels do monitor Dell, consulte<br/>o site de suporte da Dell em: www.dell.com/pixelguidelines.</li> </ul>                                     |  |  |
| Pixels presos                                                                                   | Ligue e desligue a energia.                                                                                                    |  |  |
|                                                                                                 | <ul> <li>O pixel permanentemente apagado é um defeito natural que pode ocorrer na tecnologia<br/>LCD.</li> </ul>                                                                                                    |  |  |
|                                                                                                 | <ul> <li>Para obter mais informações sobre a política de qualidade e pixels do monitor Dell, consulte<br/>o site de suporte da Dell em: www.dell.com/pixelguidelines.</li> </ul>                                     |  |  |
| Problemas de brilho                                                                             | • Ajuste os controlos de brilho a utilizar o OSD.                                                                                                    |  |  |
| Problemas de sincronização                                                                      | <ul> <li>Efetue a verificação da função de autoteste do monitor para determinar se o ecrã<br/>codificado aparece no modo de autoteste.</li> </ul>                                                                    |  |  |
|                                                                                                 | • Verifique se existem pinos dobrados ou partidos no conector do cabo de vídeo.                                                                                                    |  |  |
|                                                                                                 | Reinicie o computador no modo de segurança.                                                                                                    |  |  |
| Questões relacionadas com a                                                                     | Não execute nenhuma etapa de solução de problemas.                                                                                                    |  |  |
| segurança                                                                                       | Contacte a Dell imediatamente.                                                                                                    |  |  |
| Problemas intermitentes                                                                         | • Assegure que o cabo de vídeo que liga o monitor ao computador está corretamente ligado<br>e seguro.                                                                                                    |  |  |
|                                                                                                 | • Efetue a verificação da função de autoteste do monitor para determinar se o problema<br>intermitente ocorre no modo de autoteste.                                                                                  |  |  |
| Falta de cor                                                                                    | Efetue a verificação da função de autoteste do monitor.                                                                                                    |  |  |
|                                                                                                 | • Assegure que o cabo de vídeo que liga o monitor ao computador está corretamente ligado<br>e seguro.                                                                                                    |  |  |
|                                                                                                 | • Verifique se existem pinos dobrados ou partidos no conector do cabo de vídeo.                                                                                                    |  |  |
| Carregamento intermitente ao<br>utilizar a conexção USB Tipo C ao<br>computador, portátil, etc. | <ul> <li>Verifique se o dispositivo de consumo máximo de energia é superior a 65 W.</li> <li>Assegure que utiliza apenas o adaptador aprovado pela Dell ou o adaptador fornecido com o produto.</li> </ul>           |  |  |
|                                                                                                 | <ul> <li>Assegure que utiliza o cabo USB Tipo C aprovado pela Dell fornecido com o monitor.</li> <li>Assegure de que o cabo USB Tipo C não está danificado.</li> </ul>                                               |  |  |

## Informações Regulatórias

#### Avisos da FCC (apenas nos EUA) e outras informações regulamentares

Para obter avisos da FCC e outras informações regulamentares, consulte o site de conformidade regulamentar localizado em www. dell.com/regulatory\_compliance

#### Base de dados de produtos da UE para rótulo energético e ficha de informações do produto

P1425: https://eprel.ec.europa.eu/qr/2169254

## **Contactar a Dell**

Para contactar a Dell para questões de vendas, suporte técnico ou atendimento ao cliente, consulte www.dell.com/contactdell.

- (i) NOTA: A disponibilidade varia de acordo com o país e o produto, e alguns serviços podem não estar disponíveis em seu país.
- (i) NOTA: Se não houver uma conexão ativa com a Internet, as informações de contato podem ser encontradas na fatura de compra, na guia de remessa, na conta ou no catálogo de produtos Dell.